## Rapport アップデート手順方法

対象となるオペレーティングシステム

- Windows OS

| 表示画面                                                                                                    | 手順                                                                                                    |
|----------------------------------------------------------------------------------------------------|----------------------------------------------------------------------------------------------------|
| RUSTEER RAPPORT<br>保留中の更新<br>Trusteer Endpoint Protectionからの重要な更新が有効化待ちとなってい<br>ます。コンピューターを再起動して、これらの更新を有効化してください。再<br>起動の前に、必ず作業内容を保存してください。<br>今すぐ再起動 後で通知する | <ol> <li>アップデートプログラムの受信後、プログラムの有効化待ちとなると、左記のポップアップ・メッセージが表示されます。</li> <li>作業中のアプリケーションがある場合は必ず保存してから、「今すぐ再起動」をクリックします。</li> <li>「今すぐ再起動」が出来ない場合は、「後で通知する」をクリックし、作業中のアプリケーションを終了させてから、Windows OSを再起動します。</li> </ol> |

以 上